## 5-1(1). 線(図形)・文字の複写-1

## ここでは線(図形)の複写方法を見ていきましょう。

複写の方法は他にもありますが、ここでは 範囲選択 複写 の手順で説明していきます。

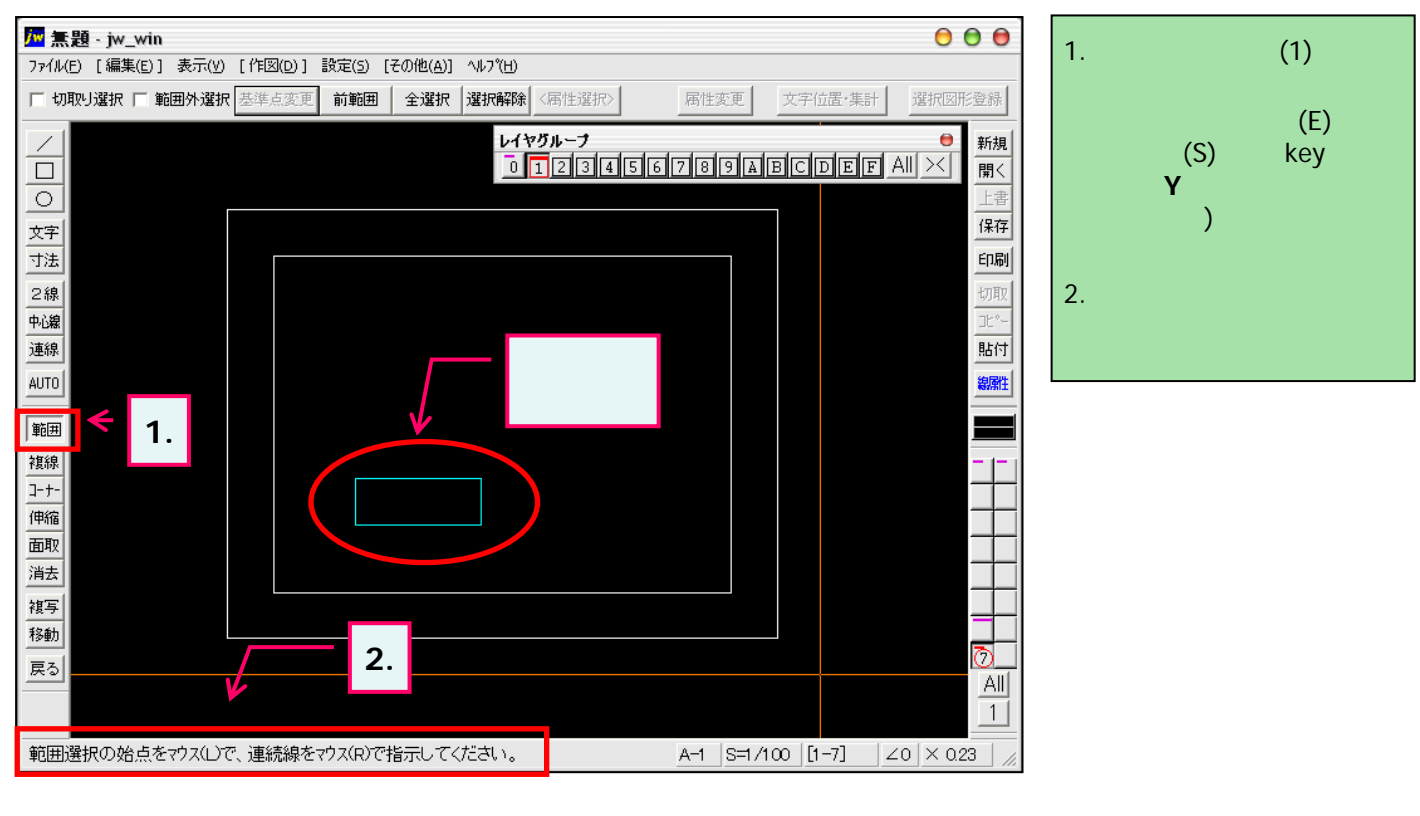

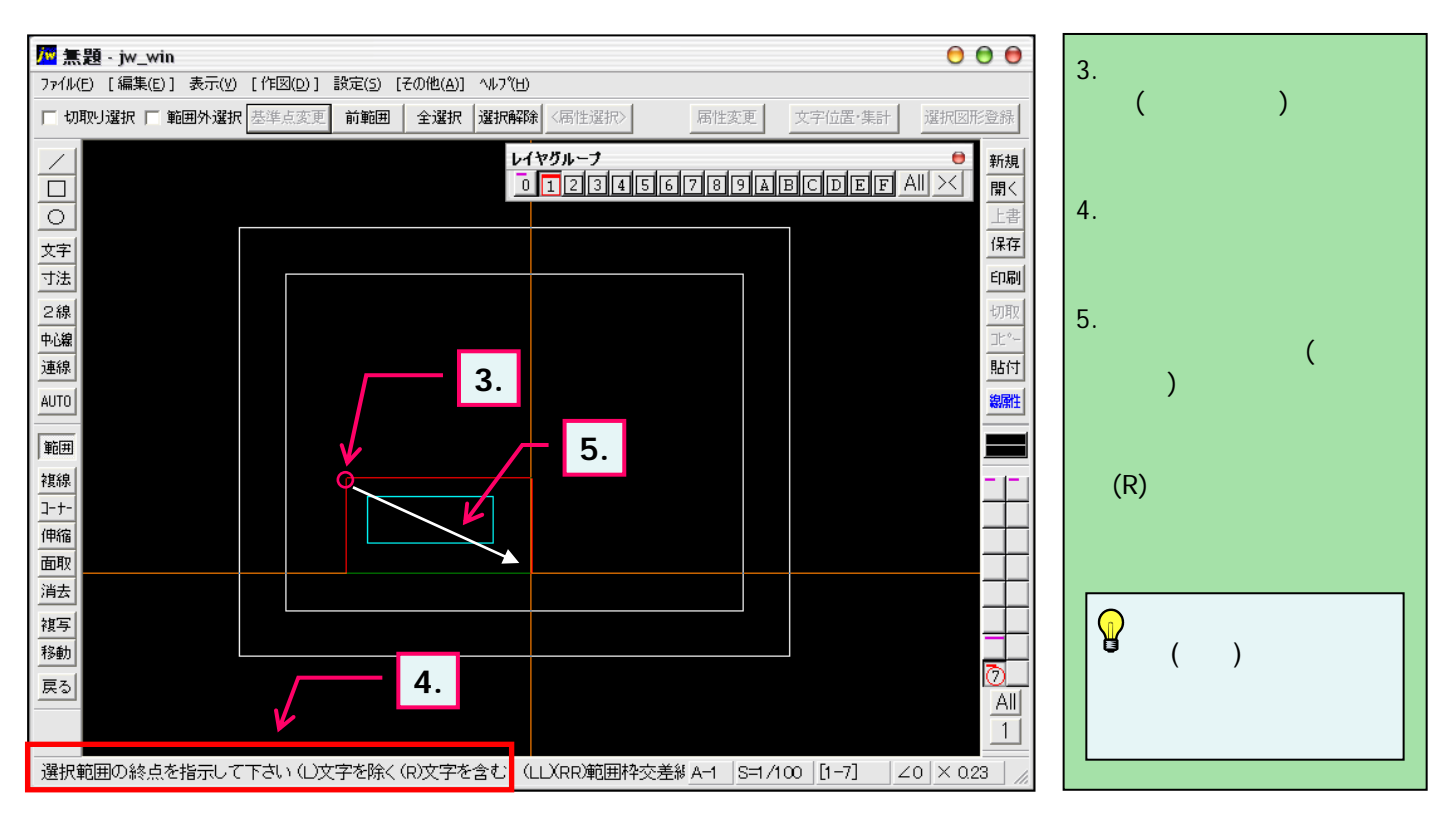

<sup>)</sup> 始点・終点の変更はKeyボード「ESC」キーを押すと1つ前の操作へ戻り、再指示できます。